# 1. 互动直播

摄像头直播模式类似网页直播,无需客户端,一台电脑即可发起直播,简单易用,并且可以邀请嘉宾进行连麦,最多支持9路,进行无延时的交流。 基础版是1主持+1嘉宾,专业版、企业版是1主持+8嘉宾。

角色说明

| 角色  | 说明                                                                                                    |
|-----|----------------------------------------------------------------------------------------------------|
| 主持人 | 直播间的最高权限管理者,可以对直播间进行管理、控场<br>管理员进入直播间,就是主持人身份<br>若希望由外部人士管理该直播间,可以将主持人登录口令外发,将主<br>持人权限外发<br>一个直播间只能登录一个主持人 |
| 嘉宾  | 参与直播,在主持人的管理下,可以进行直播                                                                                        |

使用条件说明

浏览器内核为 Google Chrome 72 及以上,下载地址:

https://www.google.com/intl/zh-CN/chrome/

#### 2.1 直播准备

管理员进入频道后,可以进行基础设置、权限设置,以及对外部主持人和嘉宾 的邀请。

#### 2.1.1 基础设置

自动连麦方式: 嘉宾进入后无需申请, 自动连麦, 即时交流。 申请连麦方式: 嘉宾进入后需要申请, 主持人同意后才可以连麦交流 布局方式: 多嘉宾连麦时, 连麦框的布局方式。

|   | 基础设置  |                       |                       | ×                 |
|---|-------|-----------------------|-----------------------|-------------------|
| r | 嘉宾连麦: | ۲ ا                   | 0                     |                   |
|   |       | 自动连麦模式<br>嘉宾进入直播间自动连麦 | 申请连麦模式<br>嘉宾连麦,需主持人确认 |                   |
| r | 合流布局: | * * *<br>* * *        |                       |                   |
|   |       | 视频平铺布局                | 主视频布局                 |                   |
|   |       |                       |                       | 取消 保存<br>目睹直播产品说明 |

## 2.1.2 权限设置

对主持人和嘉宾进行权限设置

| 权限设置    |        |          | ×                 |
|---------|--------|----------|-------------------|
|         | 权限     | 主持人      | 嘉宾                |
| マンドンの日本 | 上传文档   | <b>~</b> |                   |
| 又怕反直    | 删除文档   | <b>~</b> |                   |
| 聊天设置    | 聊天管理   | *        |                   |
| 观众管理    | 查看观众列表 | *        |                   |
|         |        |          |                   |
|         |        |          |                   |
|         |        |          | 取消 保存<br>目睹直播产品说明 |

## 2.1.3 人员邀请

可以将登录链接以及登录口令分享给对应的角色,对应人员使用口令即可登录。

若管理员觉得口令有外泄,可以通过更新口令功能,让之前口令失效。

| 摄像头直播                                                                              |        |         |
|------------------------------------------------------------------------------------|--------|---------|
| 进入直播间 ≅ 基础设置                                                                       | & 权限设置 | 第三方直播平台 |
| <b>主持人</b> 负责管理直播间,最多1人(包含管理员)<br>登录地址:https://mudu.tv/web-live/live/vlkrp07m/host | 仅复制地址  | 复制邀请信息  |
| 登录口令:175276 更新口令                                                                   | 仅复制口令  |         |
| 嘉宾 参与直播(最多连麦8人)⑦                                                                   |        | 复制邀请信息  |
| 登录地址:https://mudu.tv/web-live/live/vlkrp07m/guest                                  | 仅复制地址  |         |
| 登录口令:673036 更新口令                                                                   | 仅复制口令  |         |
| 观众 观看直播,参与互动                                                                       |        | 复制观看地址  |
| жеже . http://muuu.tv/watch/4445025                                                | 移动端观看  |         |
|                                                                                    |        |         |

目睹直播产品说明

# 2.2 摄像头直播

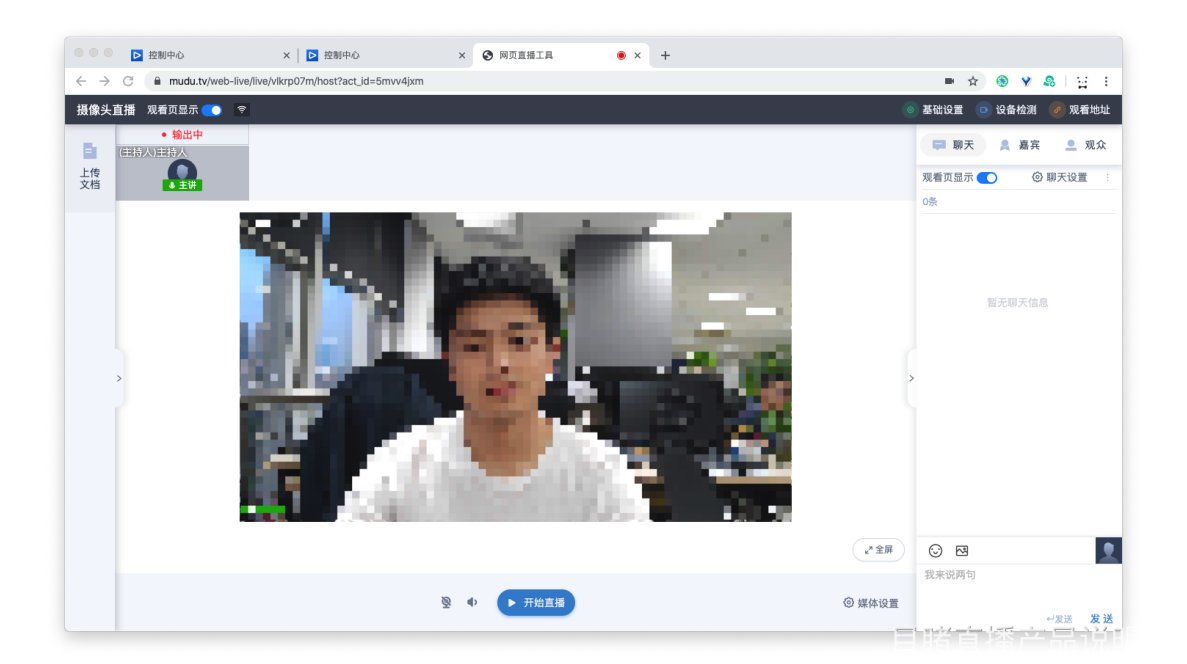

若电脑有摄像头,进入后点击开始直播即可一键开启直播。

可点击媒体设置设置摄像头、麦克风、直播分辨率以及清晰度

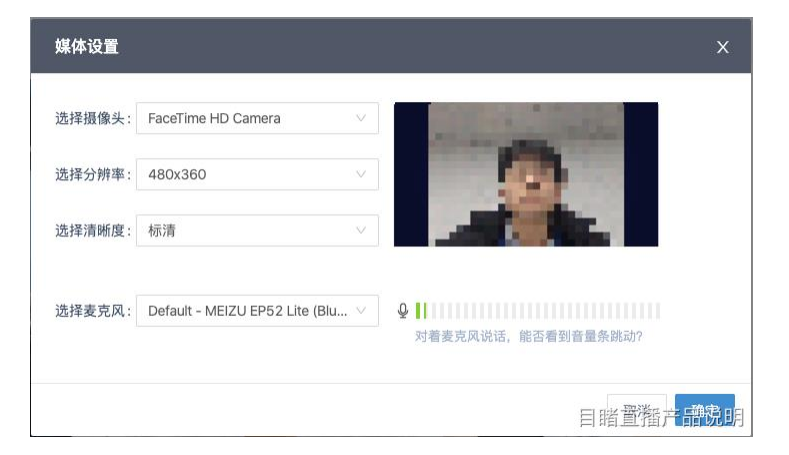

点击设备检测可以检测当前环境是否适合直播

| 设备检测    |                             | x  |
|---------|-----------------------------|----|
| 摄像头检测   | 选择摄像头: FaceTime HD Camera > |    |
| ♀ 麦克风检测 |                             |    |
| ◎ 扬声器检测 | a hard a second second      |    |
| 屾 网络检测  |                             |    |
|         | 能否在上方看到自己的画面?               |    |
|         | 能看到不能看到                     |    |
|         |                             |    |
|         | 目睹直播                        | 品费 |

点击用户设置,设置自己的昵称、头衔、头像和音频背景图

| 用户设置   |                                                                         | х  |
|--------|-------------------------------------------------------------------------|----|
| 昵称:    | <b>主持人</b> 17                                                           |    |
| 头衔:    | <b>官方</b> 2                                                             |    |
| 头像:    | 图片大小2M以内<br>支持PNG、JPG、JPEG等格式<br>恢复默认<br>+ 上传                           |    |
| 音频背景图: | 留片大小2M以内<br>支持PNG、JPG、JPEG等格式<br>建议您上传的图片比例为16:9<br>恢复默认           + 上传 |    |
| 1      | ルボハイサTF-ソビネンツな補田/ロッド/八人扱バ<br>取消<br>目指直播/一記                              | 说明 |

# 2.3 文档

左侧文档区,可使用白板以及文档功能,上传文档后对文档进行预览、使用。 使用过程中可以使用鼠标进行文档的标注。

| • • •                         | ▶ 控制中心                                                                                                    | ×   Þ 控制中心                                                                                                    | × 🕄 网页直播工具                                                                    | • × +   |                                                                                                    |
|-------------------------------|----------------------------------------------------------------------------------------------------|----------------------------------------------------------------------------------------------------|-------------------------------------------------------------------------------|---------|----------------------------------------------------------------------------------------------------|
| $\leftrightarrow \rightarrow$ | C 🗎 mudu.tv/web-l                                                                                            | ive/live/vlkrp07m/host?act_id=                                                                                                    | 5mvv4jxm                                                                      |         | ■ ☆ ⑧ ♥ &   및 ‡                                                                                                    |
| 摄像头                           | 直播 观看页显示 💽                                                                                                   | Ŷ                                                                                                    |                                                                               |         | 🧿 基础设置 💿 设备检测 🥏 观看地址                                                                                                   |
| 上传文档                          | 文档(1) 沢有页目<br><u>した特文格</u> の 文<br>「小一」<br>日本で、自転工具<br>「日本で、自転工具<br>「日本で、日本で、日本で、日本で、日本で、日本で、日本で、日本で、日本で、日本で、 | 示 ①<br>描记:<br>度用<br>正のす<br>作用<br>単の<br>の<br>の<br>の<br>の<br>の<br>の<br>の<br>の<br>の<br>の<br>の<br>の<br>の                                                                                                    | CONTRACTOR AND AND AND AND AND AND AND AND AND AND                            |         | <ul> <li>● 時天 ● 最高</li> <li>● 現大 ● 現太</li> <li>● 現大 ● 見太</li> <li>● 現大设置:</li> <li>○ 現大设置:</li> <li>○ 現大设置:</li> </ul> |
|                               |                                                                                                    | <ul> <li>Interface (1,200)</li> <li>Interface (1,200)</li> <li>Interface (1,200)&lt;</li></ul> | чила давачата<br>постоя и постоя<br>постоя и постоя<br>в транование<br>5/10 Д | non non | > 腦无聊天信息                                                                                                    |
|                               |                                                                                                    | €B## ~                                                                                                    | P6 P6 P7                                                                      |         | ★全期 ★全期 ★ 全期 ★ 会報 ★ 会報 ● ● ● ● ● ● ● ● ● ● ● ● ● ● ● ● ● ● ●                                                           |
|                               |                                                                                                    |                                                                                                    | 發 ● ▶ 开始直播                                                                    | ٢       | ) 媒体设置                                                                                                    |

## 2.4 连麦

首先将口令以及登录链接给嘉宾,嘉宾登录后,给给直播工具授权,然后进行 环境检测,检测合格通过后,进入直播工具,就可以进行连麦直播。

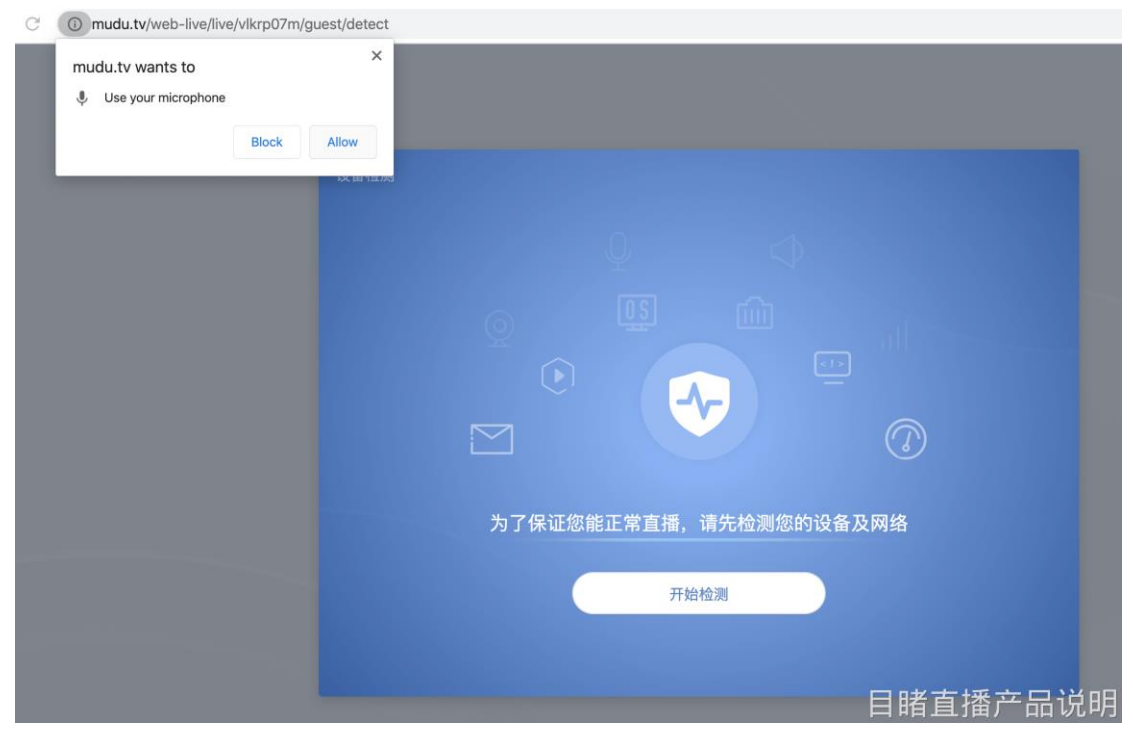

进入后显示在直播等待区,主持人可以从等待区以及嘉宾列表处对嘉宾进行连 麦控制以摄像头、麦克风控制。

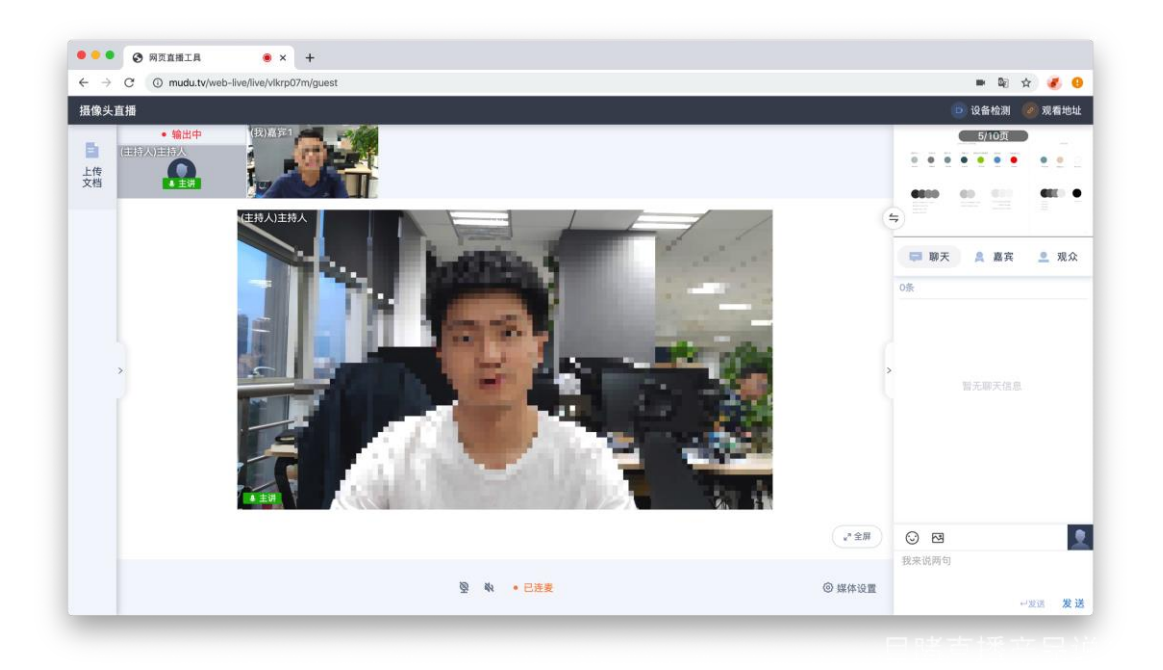

主持人可以对嘉宾进行控制,可以设为主讲,也可以仅将嘉宾设为输出。

| 概念   | 说明                                                      |
|------|---------------------------------------------------------|
| 等待区  | 连麦后,默认在等待区,只有连麦嘉宾间相互看见,观众看不见,<br>但声音观众能听到,直播时需要将等待区嘉宾静音 |
| 设为输出 | 从等待区移入输出区,此区域是直播画面,观众能看到                                |
| 设为主讲 | 将主持人的管理权限暂时给这个嘉宾,并且将这个嘉宾输出。                             |

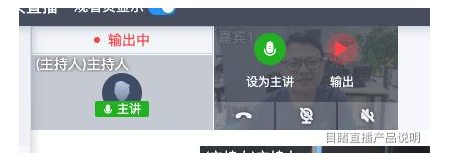

## 2.5 桌面共享

2.5.1 页面左侧"桌面共享",弹窗中选择对应的屏幕,然后点右下角"分 享"。

注: 共享桌面目前只能捕获"麦克风声音",不能捕获"电脑系统声音(例如 电脑本地播放视频)"

| $\leftarrow \   \rightarrow$ | C 🗘    | 🗎 muo      | du.tv/web | -live/ | live/zo9ga6zl/host?act_id=pm                                                                                                    | npxb7l                                                                                                    |        |                            |          |
|------------------------------|--------|------------|-----------|--------|----------------------------------------------------------------------------------------------------|----------------------------------------------------------------------------------------------------|--------|----------------------------|----------|
| ,我的                          | ,工具    | 🔒 工作       | 百科        | . 1    | 共享屏幕                                                                                                    |                                                                                                    |        |                            | 目睹       |
| 小小互                          | 动直播    | 见看页显示      | <u> </u>  |        | mudu.tv想要共享您屏幕上的内容。                                                                                                    | 请选择您希望共                                                                                                    | 享哪些内容。 |                            | 0        |
|                              |        | • 输出中      |           |        | 您的整个屏幕                                                                                                    | 应用                                                                                                    | 窗口     | Chrome 标签页                 |          |
| 上传社                          | (主持人)主 | 持人<br>● 主讲 | (主持人)主    | 持人     | reference de la constante de la constante de l | In the second second se |        | F幕2                        |          |
| 桌面<br>共字                     |        |            |           |        |                                                                                                    |                                                                                                    |        |                            |          |
|                              | >      |            |           |        |                                                                                                    |                                                                                                    |        |                            | >        |
|                              |        |            | ● 主讲      |        |                                                                                                    |                                                                                                    |        | <sup>2</sup><br>■<br>目睹直播产 | ■<br>品说明 |

2.5.2 如何共享 PPT

PPT 放映和 PPT 是两个窗口。

先放映 PPT 后,按住 tab+alt 键切换程序到"网页直播界面",再点击"桌面 共享-应用窗口"选择幻"幻灯片放映"。

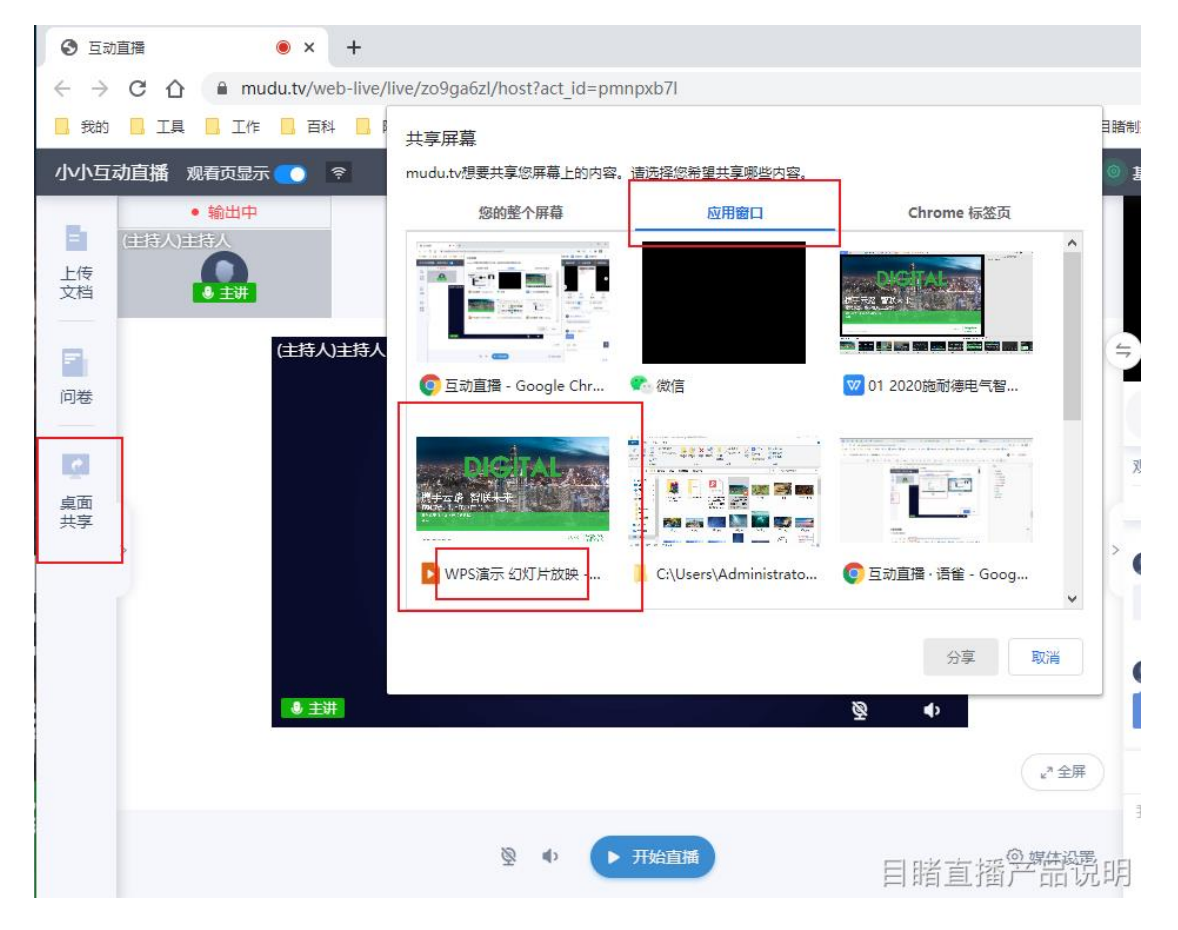

## 3. 常见问题

- 3.1 无法显示摄像头?
- (1) 先检查直播的浏览器是不是"谷歌 chrome 浏览器"
- (2) 检查直播网址,是不是"https"地址开头的。

| $\leftrightarrow \rightarrow \mathbf{C} \triangleq \text{https://m}$ | nudu.tv/web-live/live/zo9ga6zl/host | ?act_id=pmnpxb7l |          |
|----------------------------------------------------------------------|-------------------------------------|------------------|----------|
| 我的 📕 工具 📕 工作 🛄 ī                                                     | 百科 📙 阿里云 👎 jira 🔲 有课后台              | 🗟 🖻 直播s 🧲 控制中心   | G子账户 🔃 目 |
| 小小互动直播 观看页显示 🌅                                                       | <b></b>                             |                  |          |
|                                                                      |                                     |                  |          |
| 同卷                                                                   | (主持人)主持人                            |                  |          |
| <b>美</b> 面<br>共字                                                     |                                     | 目睹直              | 播产品说明    |

(3) 点击浏览器右上角"摄像机"标志,先选择摄像头设备

| 互动推流工具 | ● ×                                 | ▶ 控制中心            | + +               | -            |
|--------|-------------------------------------|-------------------|-------------------|--------------|
|        |                                     |                   |                   | 🖻 💌   =      |
| ▶ 报价网址 | 已允许使                                | 用摄像头和麦克风          | a – – – ×         |              |
|        | 此网页正在                               | 使用您的摄像头和麦芽        | 包风。               | 嘉            |
|        | <ul> <li>继续允</li> <li>売风</li> </ul> | 许 https://mudu.tv | 使用您的摄像头和麦         |              |
|        | 〇始终禁                                | 让使用摄像头和麦克         | 冈,                | 17:05        |
| -      | 麦克风:                                | 默认 - 麦克风阵列        | (Realtek Hig 🔻    |              |
|        | 摄像头:                                | Integrated Camer  | a (5986:0366) 🔹 🔻 | z.<br>15:22  |
|        | 您可能需要                               | 重新加载此页面, 才能       | 能使新设置生效。          |              |
|        | 管理                                  |                   | 完成                | 13:16        |
|        |                                     |                   | de de             |              |
|        |                                     |                   | 2020-02-0         | 5 13:09      |
| — (夬ì  | 東谷                                  | 话                 | 11                |              |
|        |                                     |                   | ▲ 浙江省网            | 睹直播产品说明<br>友 |

(4) 设备检测,选择摄像头。

|            | (î:      |                                        | ◎ 基础设 | 置 🕒 设备检测               | 9 🥜 观看地址 |
|------------|----------|----------------------------------------|-------|------------------------|----------|
|            |          |                                        |       | <u>1/3页</u><br>2000年1月 |          |
|            | 设备检测     |                                        | ×     |                        | 0        |
| 主持,        | ◎ 摄像头检测  | 选择摄像头: Integrated Camera (5986:0366) V |       |                        |          |
|            | ♀ 麦克风检测  |                                        | 天     | 问答                     | 嘉宾 观众    |
|            | ☑〉 扬声器检测 |                                        | 页     | 显示 💽                   | ② 聊天设置 💠 |
|            | 训 网络检测   | and the second second second           | 12    | :开聊天                   | 私聊列表     |
|            |          |                                        | 浙     | 10-27 16:<br>江省网友 🗸    |          |
|            |          |                                        | DS:/  | //www.baidu.com/       |          |
|            |          |                                        | ±:    | 05-07 11:<br>持人 官方 🗸   |          |
| <b>0</b> 3 |          | 能自在工力有利自己的问题:                          | 11    |                        |          |
|            |          | 能看到不能看到                                |       | _                      |          |
|            |          |                                        | - 224 |                        | <u>×</u> |
|            |          |                                        |       |                        |          |
|            |          |                                        |       | 睹直播                    | 产品说明     |

(5) 媒体中心,选择摄像头,选择分辨率。

| l  | 媒体设置   |                                   |                                   | ×                                                                                                    |                                            |
|----|--------|-----------------------------------|-----------------------------------|----------------------------------------------------------------------------------------------------|--------------------------------------------|
| Ē, | 选择摄像头: | Integrated Camera (5986:0366) 🛛 🗸 |                                   |                                                                                                    |                                            |
|    | 选择分辨率: | 480x360 V                         | 1000                              | 天页显示                                                                                                    |                                            |
| ľ  | 选择清晰度: | 标请 シー                             |                                   | 公开                                                                                                    | 聊天<br>10-27 1                              |
|    | 选择麦克风: | 默认 - 麦克风阵列 (Realtek Hig >         | ♀ ↓↓ 对着麦克风说话,能否看到音量条跳动?           | 浙江香<br>•s://w<br>主持,                                                                                                    | 皆网友 ✓<br>ww.baidu.con<br>05-07 1<br>、 官方 ✓ |
| ÷  |        |                                   | 取消 确定                             | 11                                                                                                    |                                            |
|    |        | ◎ ● ▶ 开始直播                        | <sup>2* 全用</sup><br>◎ 媒体设置<br>目睹: | <ul> <li>○ 図</li> <li>我来说两</li> <li></li> <li></li></ul> | 。<br>品说明                                   |